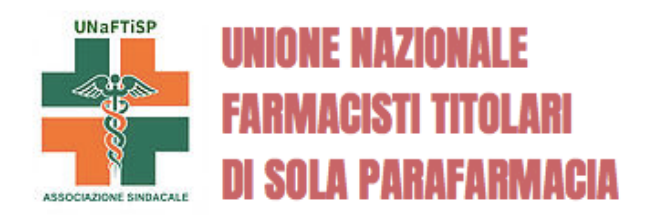

## PER ACCEDERE O REGISTRARTI AL SITO UNAFTISP

1 - VAI SUL SITO WWW.UNAFTISP.COM

2 – In alto a destra trovi la scritta LOGIN. Clicca

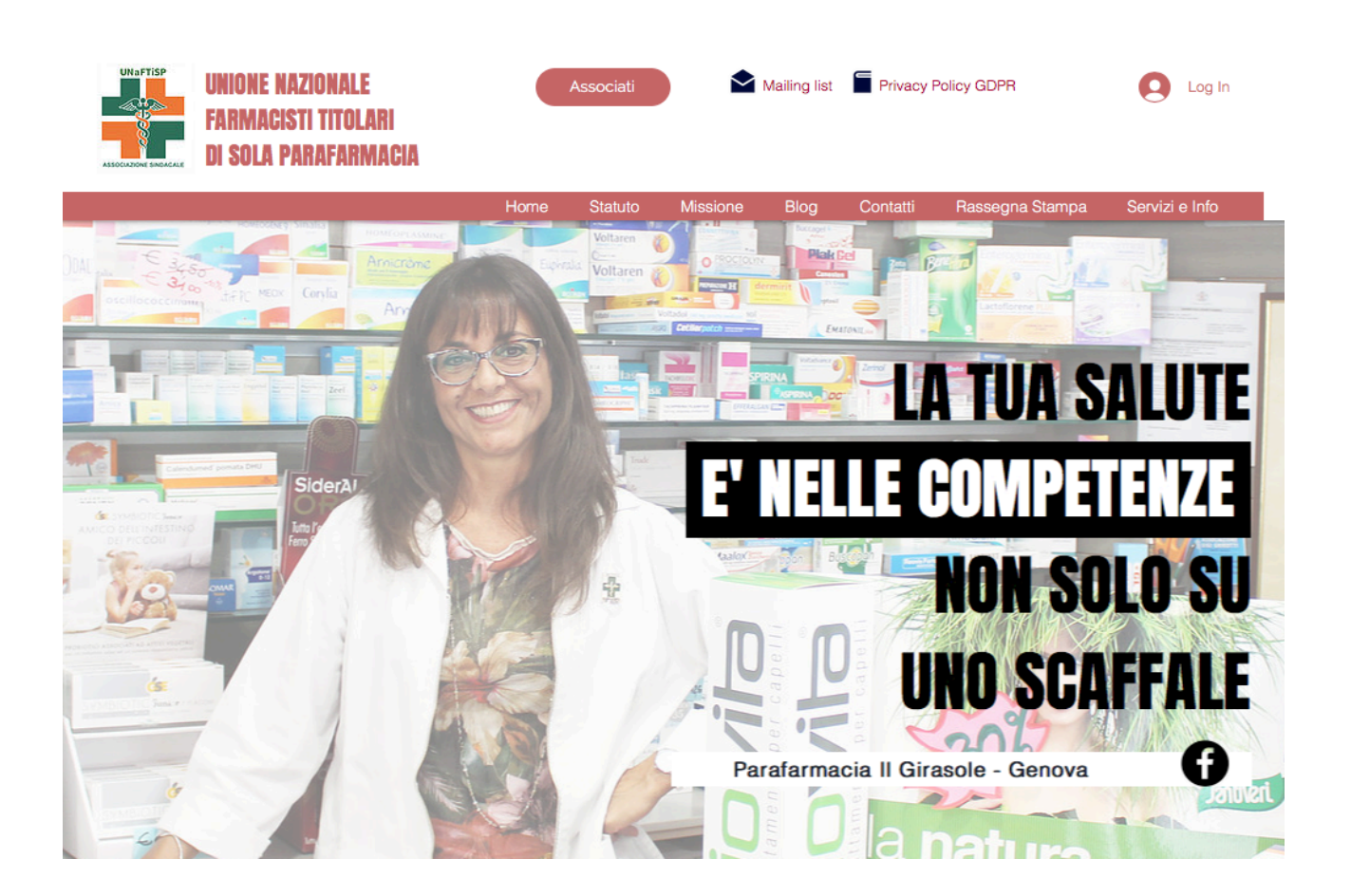

La maschera successiva ti invita ad eseguire 2 diverse operazioni. REGISTRATI o ACCEDI. Se non ti sei mai registrato, inserisci la tua mail, una password e clicca su Registrati. Riceverai entro le 24 ore una conferma di avvenuta registrazione da parte di UNAFTISP. Una volta ricevuta questa conferma potrai accedere al sito come iscritto.

## Registrati

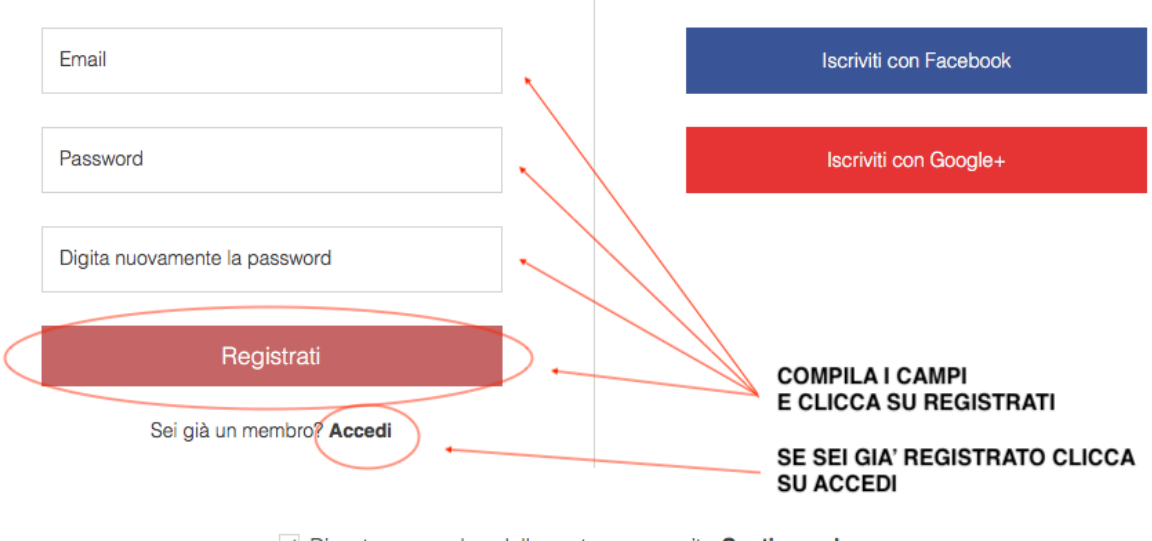

✓ Diventa un membro della nostra community. Continua a leggere

Iscrivendoti, accetti i nostri Norme sulla privacy

Hai già le credenziali? Bene! Per accedere a questo punto ti basterà cliccare su ACCEDI e passare alla maschera successiva

## Accedi

| Email                          |                              |   |  | Accedi con Facebook             |
|--------------------------------|------------------------------|---|--|---------------------------------|
| Password                       |                              | - |  | Accedi con Google+              |
| Ricordami                      | Hai dimenticato la password? |   |  | INSERISCI I DATI CON CUI TI SEI |
|                                | Accedi                       |   |  | REGISTRATO E CLICCA SU ACCEDI   |
| Non hai un account? Registrati |                              |   |  |                                 |

Inserisci la tua mail e la tua password, quelle che hai usato per registrarti al sito, e clicca su ACCEDI. A questo punto ti riapparirà la HOME PAGE con il tuo nome in alto a destra. Hai eseguito l'accesso!

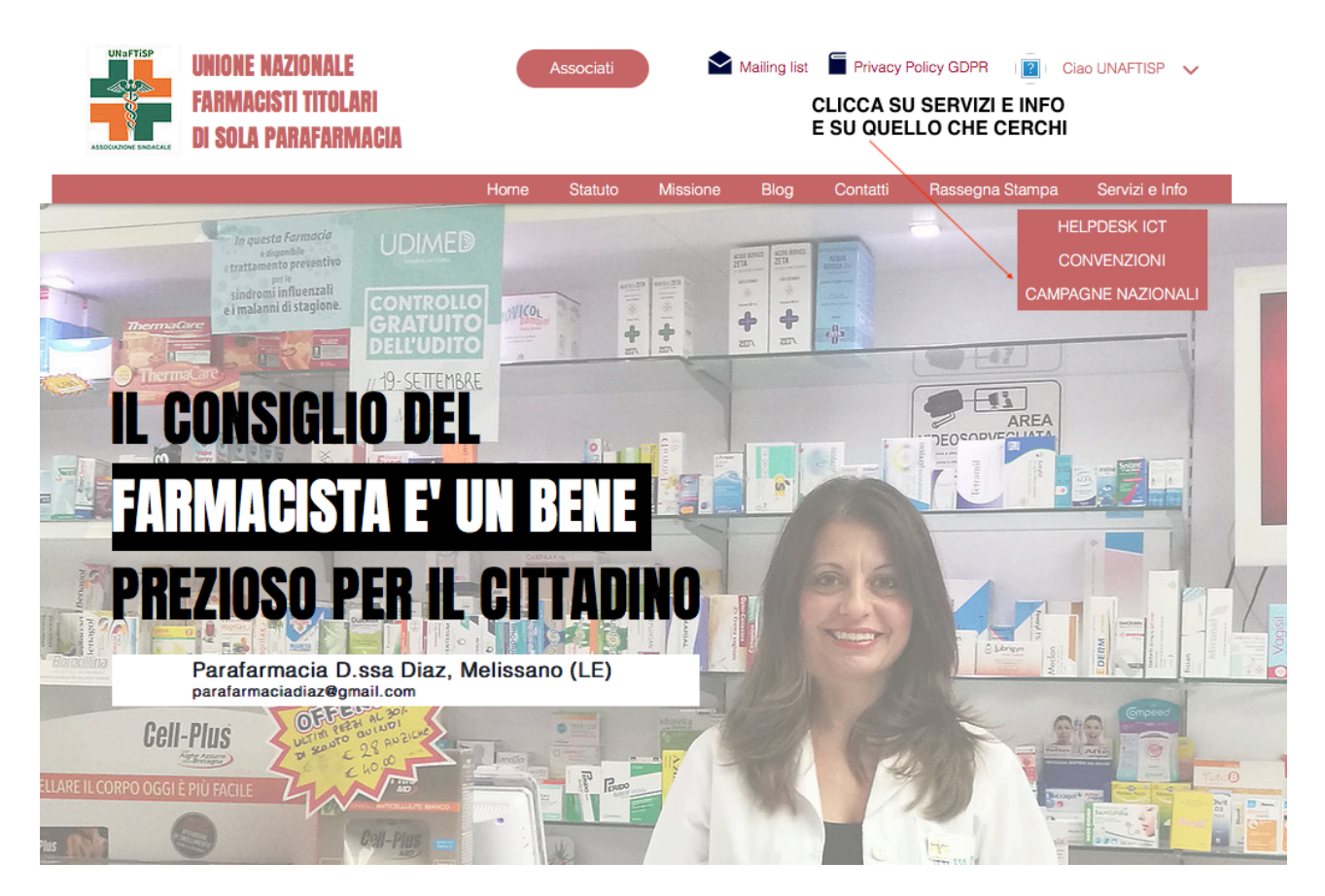

Non ti resta che cliccare su SERVIZI E INFO e scegliere il servizio che vuoi utilizzare

UNaFTISP – ASSOCIAZIONE SINDACALE – Via Marcellina, 15 int. 4 – 00010 San Polo dei Cavalieri (RM) Mail. unaftisp@gmail.com - C.F.: 94079390582 – www.unaftisp.com